# 实验一 位逻辑指令实验

#### 一、实验目的

- 1. 掌握位逻辑指令的使用。
- 2. 掌握位逻辑指令参数的设置。

#### 二、实验内容

梯形图

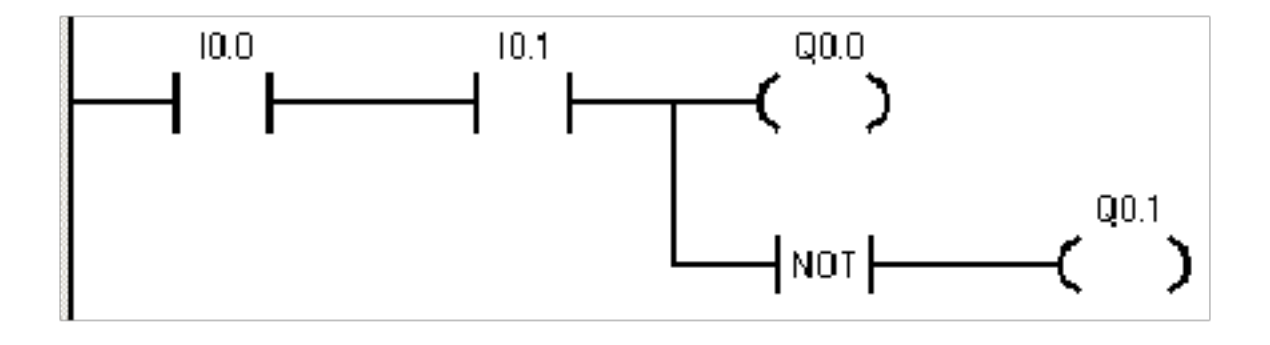

图 1-1

语句表说明

| 步序 | 指令  | 器件号  | 说明                            |
|----|-----|------|-------------------------------|
| 1  | LD  | I0.0 | 要想激活 Q0.0,常开触点 I0.0 和 I0.1 必须 |
| 2  | А   | I0.1 | 为接通(闭合)。NOT指令作为一个但向器使         |
| 3  | =   | Q0.0 | 用,在RUN模式下,Q0.0和Q0.1具有相反       |
| 4  | NOT |      | 的逻辑状态。                        |
| 5  | =   | Q0.1 |                               |

1

三. 实验结果

|                   |            |                              |       |                                       | ■ 梯形图OB1 - □                                                                   | × |
|-------------------|------------|------------------------------|-------|---------------------------------------|--------------------------------------------------------------------------------|---|
|                   |            | Luca                         | = 140 |                                       | ORGANIZATION_BLOCK 主程序:081                                                     | ^ |
| SIEMENS           | -sr<br>RUN | 10.0                         | 11.1  | • • • • • • • • • • • • • • • • • • • | Network 1 // 网络标题                                                              |   |
| 仿真                | STOP       | 102                          | 112   | 002                                   | 0.0 10.1 Q0.1                                                                  |   |
|                   |            | 10.9                         | 11.9  | 00.3                                  |                                                                                |   |
|                   |            | 10,4<br>10,5                 | 114   | 004                                   |                                                                                |   |
| SIMATIC           |            | 10.6                         | 110   | a0.6                                  | SUBROUTINE_BLOCK SBR_0: SBR0                                                   |   |
| S7-200            |            | 10.7                         | -     | 00.7                                  | Network 1 // 网络标题                                                              |   |
|                   |            |                              |       |                                       |                                                                                |   |
| SIMATIC<br>S7-200 |            | 10.4<br>10.5<br>10.6<br>10.7 | 114   | 00.4<br>00.5<br>00.6<br>00.7          | SUBROUTINE_BLOCK SBR_0:SBR0<br>Network 1 // 网络标题<br>INTERRUPT_BLOCK INT_0:INT0 |   |

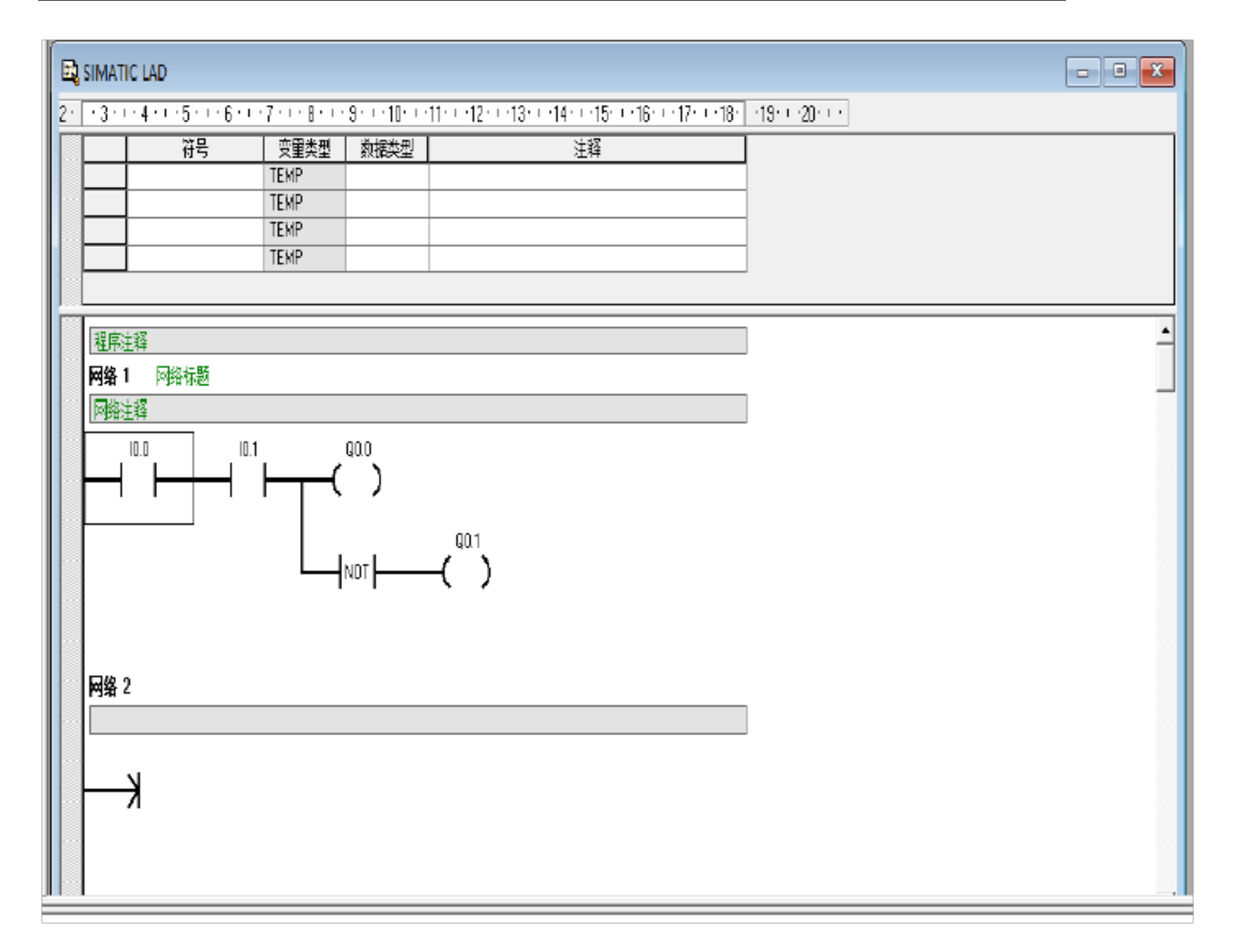

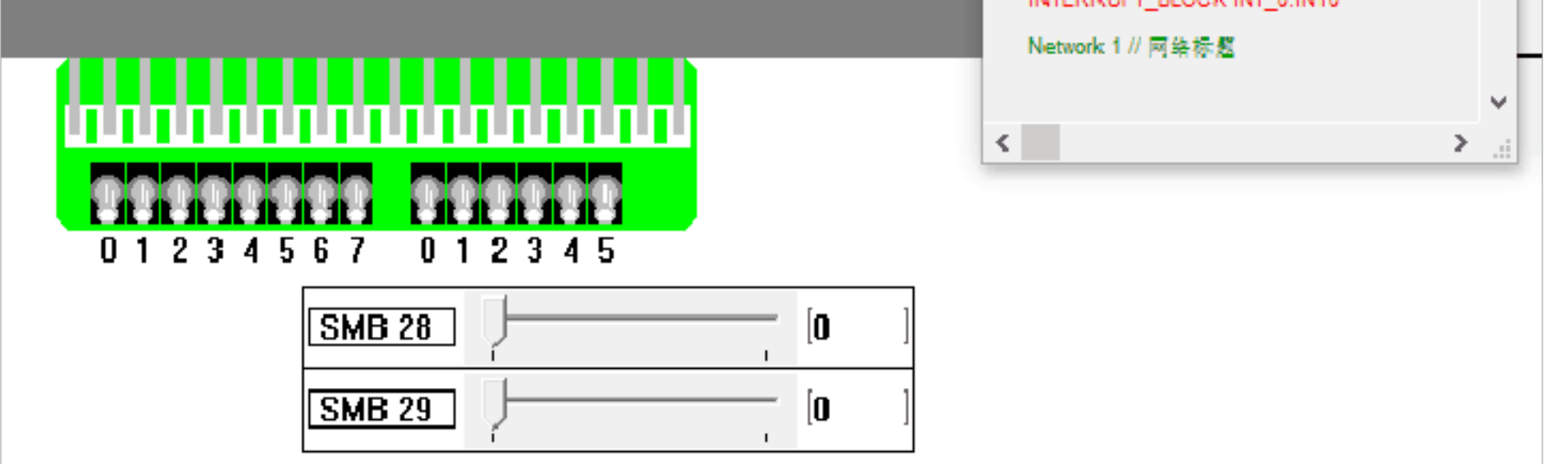

## 实验二 时钟/通讯指令实验

一、实验目的

1. 熟悉读实时时钟指令(TOD₽ 和写实时时钟指令(TOD₩的设置和使用。

2. 熟悉网络读写指令的设置和使用。

二、实验内容

梯形图程序

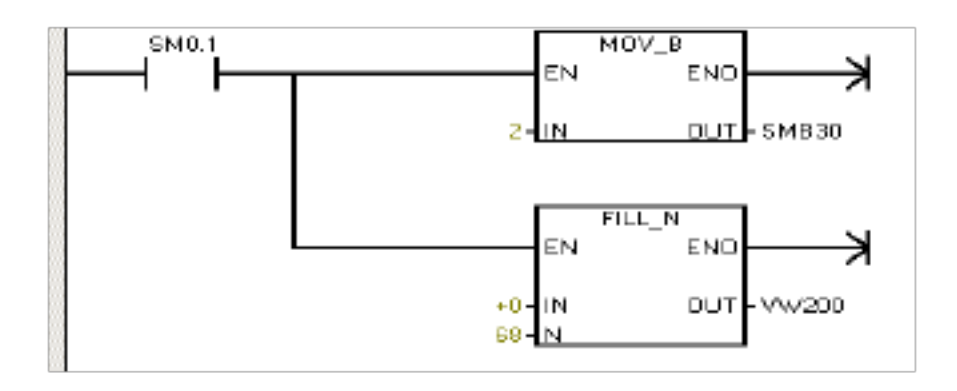

图 2-1

语句表说明

| 步序 | 指令   | 器件号          | 说明                     |
|----|------|--------------|------------------------|
| 1  | LD   | SM0.1        | 在第一个扫描周期, 使能 PPI 主站模式, |
| 2  | MOVB | 2, SMB30     | 并且清除所有接收和发送缓冲区         |
| 3  | FILL | +0, VW200 68 |                        |

#### 三. 实验结果

| E SIMATIC LAD                                                                                                    |          |
|----------------------------------------------------------------------------------------------------|----------|
| 2 · [ · 3 · + · 4 · + · 5 · + · 6 · + · 7 · + · 8 · + · 9 · + · 10 · + · 11 · + · 12 · + · 13 · + · 14 · + · 15 · + · 18 · + · 17 · + · 18 · ] · 19 · + · 20 · + · |          |
|                                                                                                    | <u>*</u> |

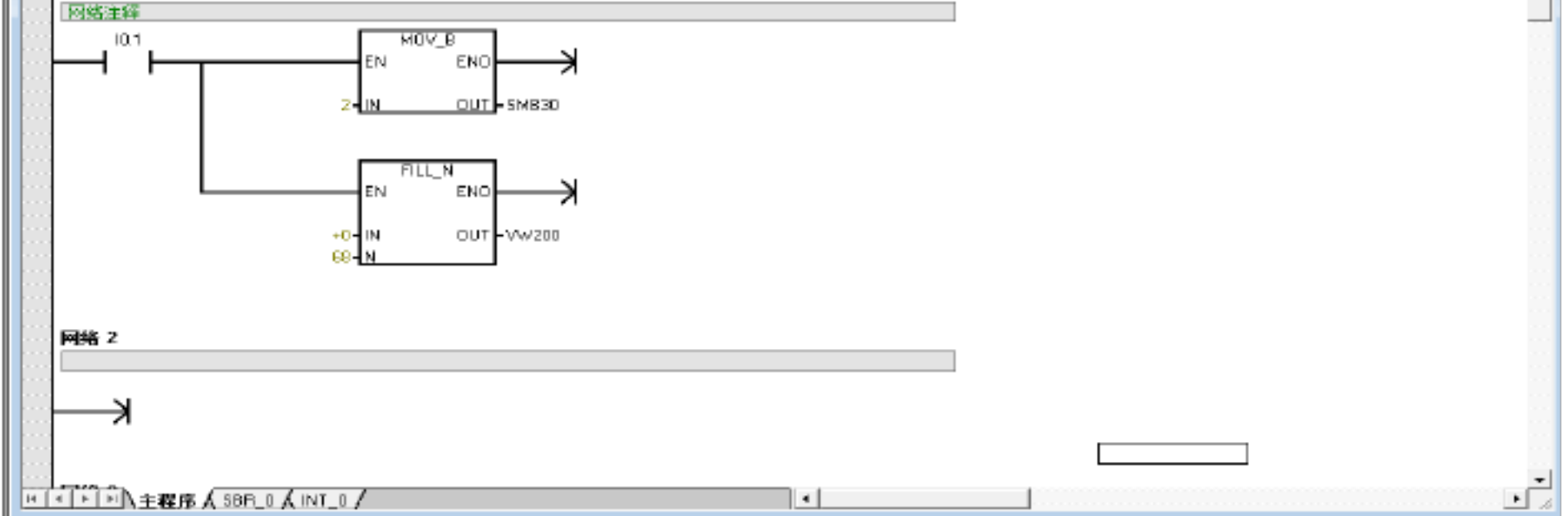

|                                                                                                    |                                                                                                    | ■ 梯形图OB1 — □ ×                                                                                                    |
|----------------------------------------------------------------------------------------------------|----------------------------------------------------------------------------------------------------|----------------------------------------------------------------------------------------------------|
| SIEMENS<br><mark>仿真</mark>                                                                                                    | SF 10.0 11.0 00.0<br>RUN 10.1 11.1 0.0.1<br>STOP 10.2 11.2 0.02<br>10.3 11.3 0.03<br>10.4 11.4 0.04 | ORGANIZATION_BLOCK 主程序:OB1<br>○ 1.0<br>○ 1.1<br>○ 1.1 |
|                                                                                                    |                                                                                                    | +0 - IN OUT - VW200<br>08 - N - VW200                                                                                                    |
|                                                                                                    |                                                                                                    | ×                                                                                                    |
| MB30 With sign ▼   VW200 With sign ▼   Image: Solution of the sign vector of the sign vector of the sign vec |                                                                                                    |                                                                                                    |
| Processi<br>开始                                                                                                    | ng state table<br>停止<br>关闭                                                                          |                                                                                                    |

# 实验三 比较指令实验

一、实验目的

1. 掌握数值比较的使用方法。

2. 进一步熟悉 PLC的输入。

二、实验内容

梯形图

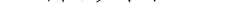

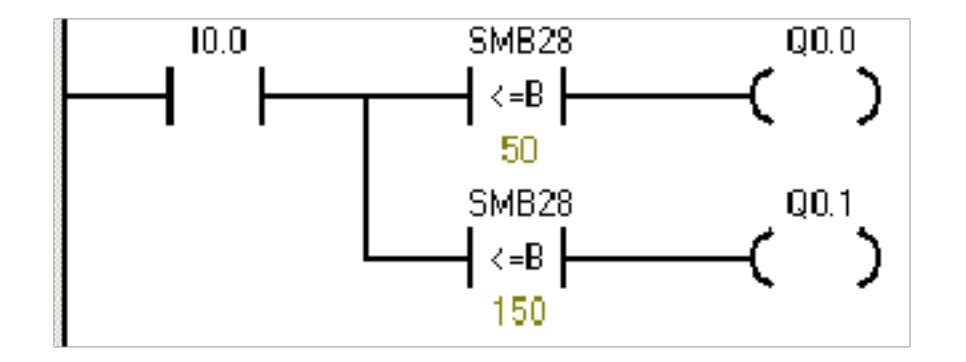

图 3-1

语句表说明

表 3-1

| 步序 | 指令    | 器件号       | 说明                          |
|----|-------|-----------|-----------------------------|
| 1  | LD    | I0.0      | 调节模拟调节电位器 0 来改变 SMB28的数     |
| 2  | LPS   |           | 值。当SMB28中的数值小于等于50时,Q0.0    |
| 3  | AB< = | SMB28 50  | 输出                          |
| 4  | =     | Q0.0      | 当 SMB28中的数值大于等于 150 时, Q0.1 |
| 5  | LPP   |           | 输出                          |
| 6  | AB> = | SMB28 150 | 当比较结果为真时,状态指示器点亮。           |
| 7  | =     | Q0.1      |                             |

三. 实验结果

| SIMATIC LAD                                                                                                    |                                                                                               |                                                                                                    |                                                                                                    |                                                                                                    |  |  |  |  |
|----------------------------------------------------------------------------------------------------|-----------------------------------------------------------------------------------------------|----------------------------------------------------------------------------------------------------|----------------------------------------------------------------------------------------------------|----------------------------------------------------------------------------------------------------|--|--|--|--|
| · · 3 · · · 4 · · · 5 · · · 6 · · · 7 · · · 8 · · · 9 · · · 10 · · · 11 · · · 12 · · · 13 · · · 14 · · · 15 · · · 16 · · • 17 · · · 18 · · · 19 · |                                                                                               |                                                                                                    |                                                                                                    |                                                                                                    |  |  |  |  |
| 符号                                                                                                    | · 安里类型                                                                                        | 数据类型                                                                                                    | 注释                                                                                                    |                                                                                                    |  |  |  |  |
|                                                                                                    | TEMP                                                                                          |                                                                                                    |                                                                                                    |                                                                                                    |  |  |  |  |
|                                                                                                    | TEMP                                                                                          |                                                                                                    |                                                                                                    |                                                                                                    |  |  |  |  |
|                                                                                                    | TEMP                                                                                          |                                                                                                    |                                                                                                    |                                                                                                    |  |  |  |  |
|                                                                                                    | TEMP                                                                                          |                                                                                                    |                                                                                                    |                                                                                                    |  |  |  |  |
|                                                                                                    |                                                                                               |                                                                                                    |                                                                                                    |                                                                                                    |  |  |  |  |
| 程序注释     网络1   网络标题     网络注释   0.0     SMB   <=E     50   SMB     SMB   <=E      <=E      <=E      <=E      <=E      <=E                          | 28<br>9 <b> (</b><br>28<br>9 <b> (</b>                                                        | Q0.0<br>)<br>Q0.1<br>)                                                                                                    |                                                                                                    |                                                                                                    |  |  |  |  |
|                                                                                                    | SIMATIC LAD<br>· 3 · 1 · 4 · 1 · 5 · 1 · 6 · 1<br>符号<br>· · · · · · · · · · · · · · · · · · · | · 3 · 1 · 4 · 1 · 5 · 1 · 6 · 1 · 7 · 1 · 8 · 1 · 7     符号   空里类型     TEMP     TEMP     SMB28     SMB28     SMB28     SMB28     SMB28     SMB28     SMB28     TEMP     TEMP     TEMP     TEMP     TEMP     TEMP | SIMATIC LAD     3 · 1 · 4 · 1 · 5 · 1 · 6 · 1 · 7 · 1 · 8 · 1 · 9 · 1 · 10 · 1 ·     符号   交里类型   数据类型     TEMP     TEMP     TEMP     TEMP     TEMP     TEMP     TEMP     TEMP     TEMP     TEMP     TEMP     TEMP     TEMP     TEMP     TEMP     TEMP     TEMP     TEMP     TEMP     TEMP     TEMP     TEMP     TEMP     TEMP     SMB28   Q0.0     SMB28   Q0.1     SMB28   Q0.1     SMB28   Q0.1     SMB28   Q0.1     SMB28   Q0.1     SMB28   Q0.1     SMB28   Q0.1     SMB28   Q0.1     SMB28   SMB28 | SIMATIC LAD     3 · · · 4 · · · 5 · · · 6 · · · 7 · · · 8 · · · 9 · · · 10 · · · 11 · · · 12 · · · 13 · · · 14 · · · 15 · · · 16 · · · 17 · · · 18 ·     符号   安望类型   数据类型     注释     Image: Contract of the second second secon |  |  |  |  |

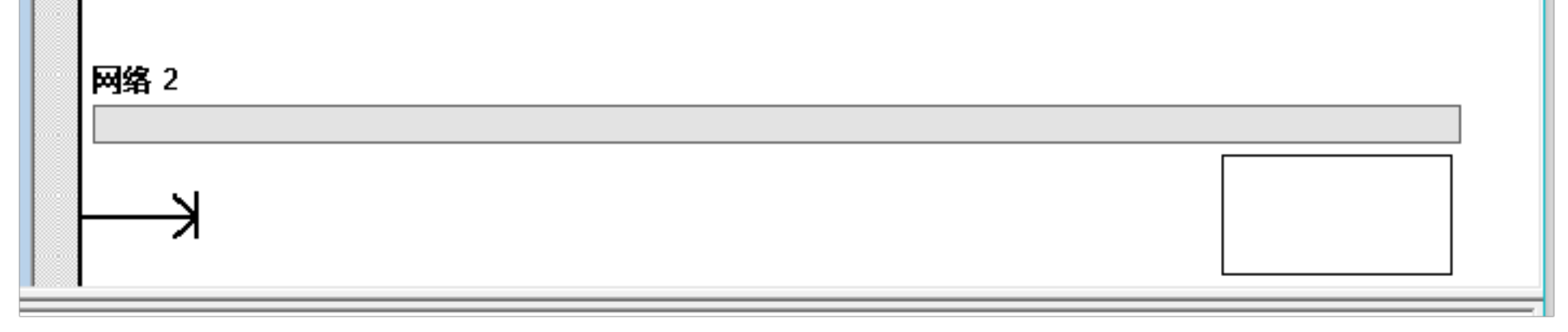

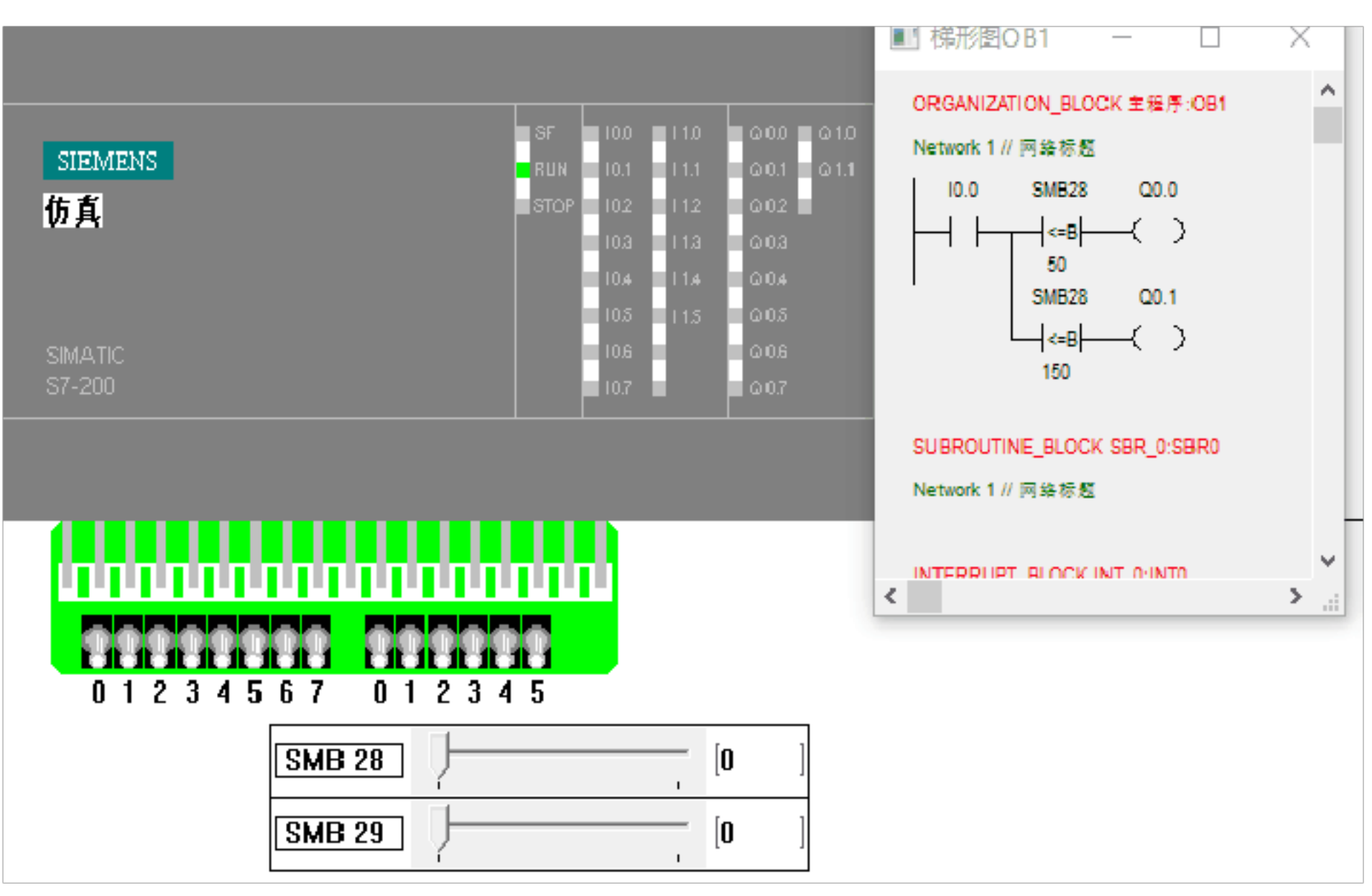

实验四 计数/高速计数指令实验

#### 一、实验目的

- 1. 掌握计数器指令的使用和设置
- 2. 了解高速计数器不同的操作模式下,模块的功能。
- 3. 进一步的熟悉 PLC的指令输入。

#### 二、实验内容

#### 梯形图

|    | 10.0 | C48 |
|----|------|-----|
| 88 |      |     |

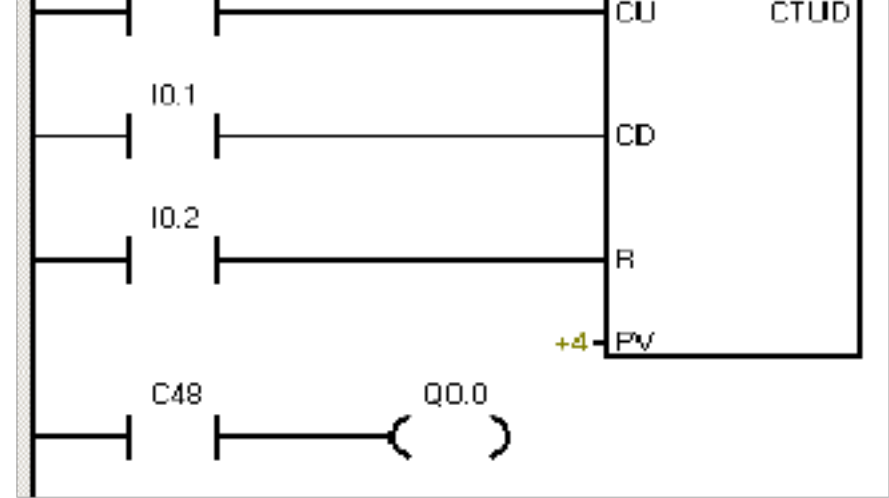

图 4-1

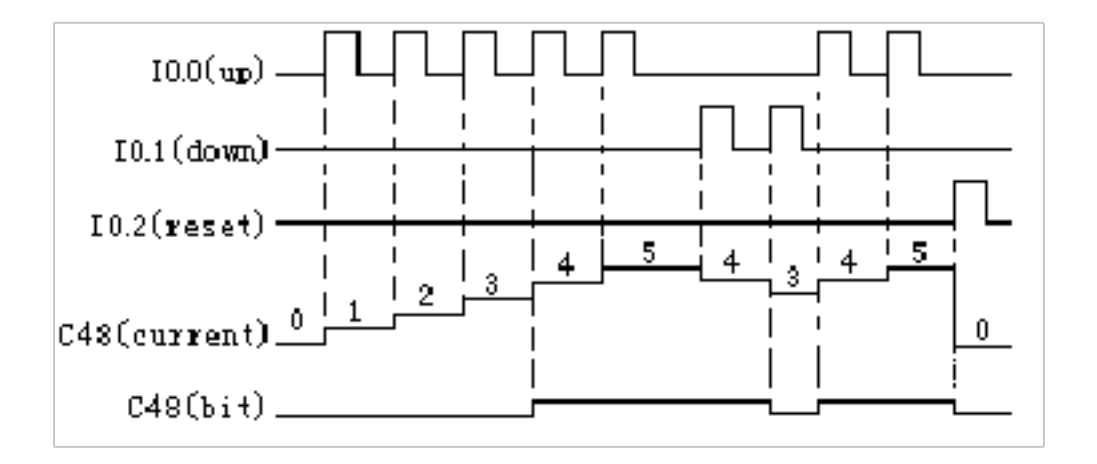

图 4-2 时序图

语句表说明

表 4-1

7

| 步序 | 指令   | 器件号     | 说明                    |
|----|------|---------|-----------------------|
| 1  | LD   | I0.0    | IO.0 增计数              |
| 2  | LD   | I0.1    | IO.1 减计数              |
| 3  | LD   | 10.2    | IO.2 将当前值复位为 O        |
| 4  | CTUD | C48, +4 |                       |
| 5  | LD   | C48     | 当当前值=4时,将增/减计数器 C48接通 |
| 6  | =    | Q0.0    |                       |

### 三. 实验结果

|       |             | AD                  |       |          |                      |                  |
|-------|-------------|---------------------|-------|----------|----------------------|------------------|
| 2 · [ | . 3 . 1 . 4 | 1 • • • 5 • • • 6 • | 7 8   | 9 10     | 11 12 13 14 15 16 17 | 71 1 1 181 1 191 |
|       |             | 符号                  | 安量类型  | <u> </u> | 注释                   |                  |
|       |             |                     | LIEMP |          |                      |                  |
|       | 程序注释        |                     |       |          |                      |                  |
|       | 网络 1        | 网络标题                |       |          |                      |                  |
|       | 网络注释        |                     |       |          |                      |                  |

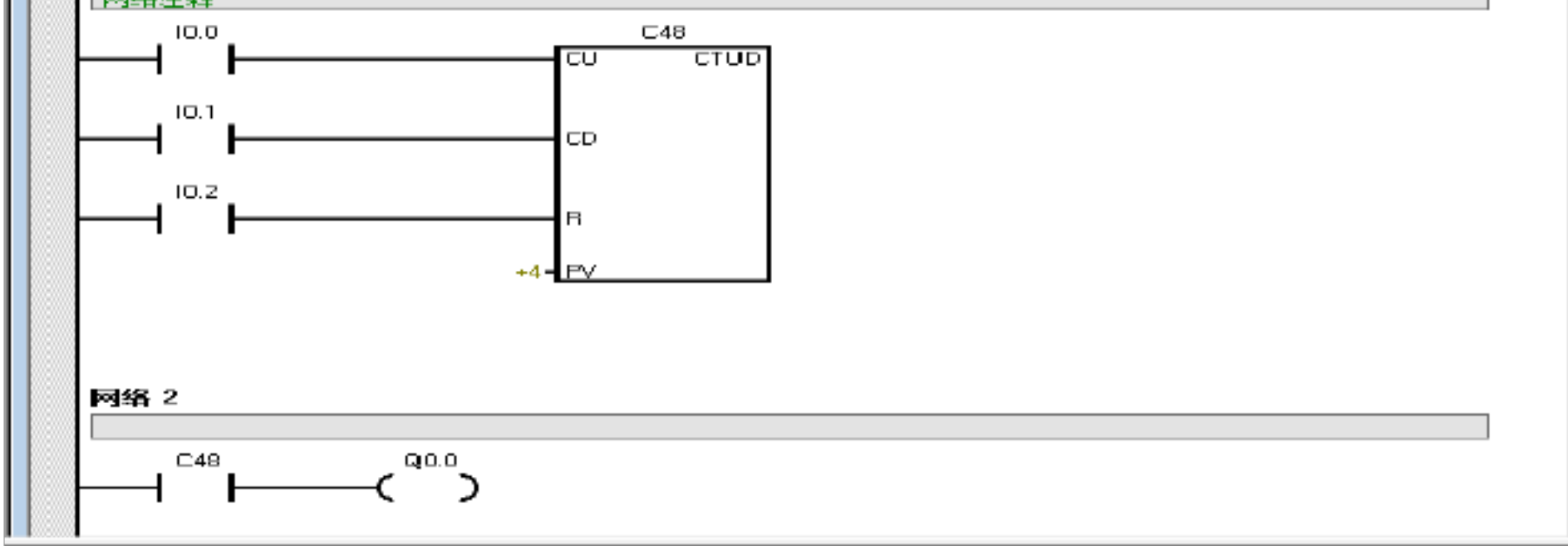

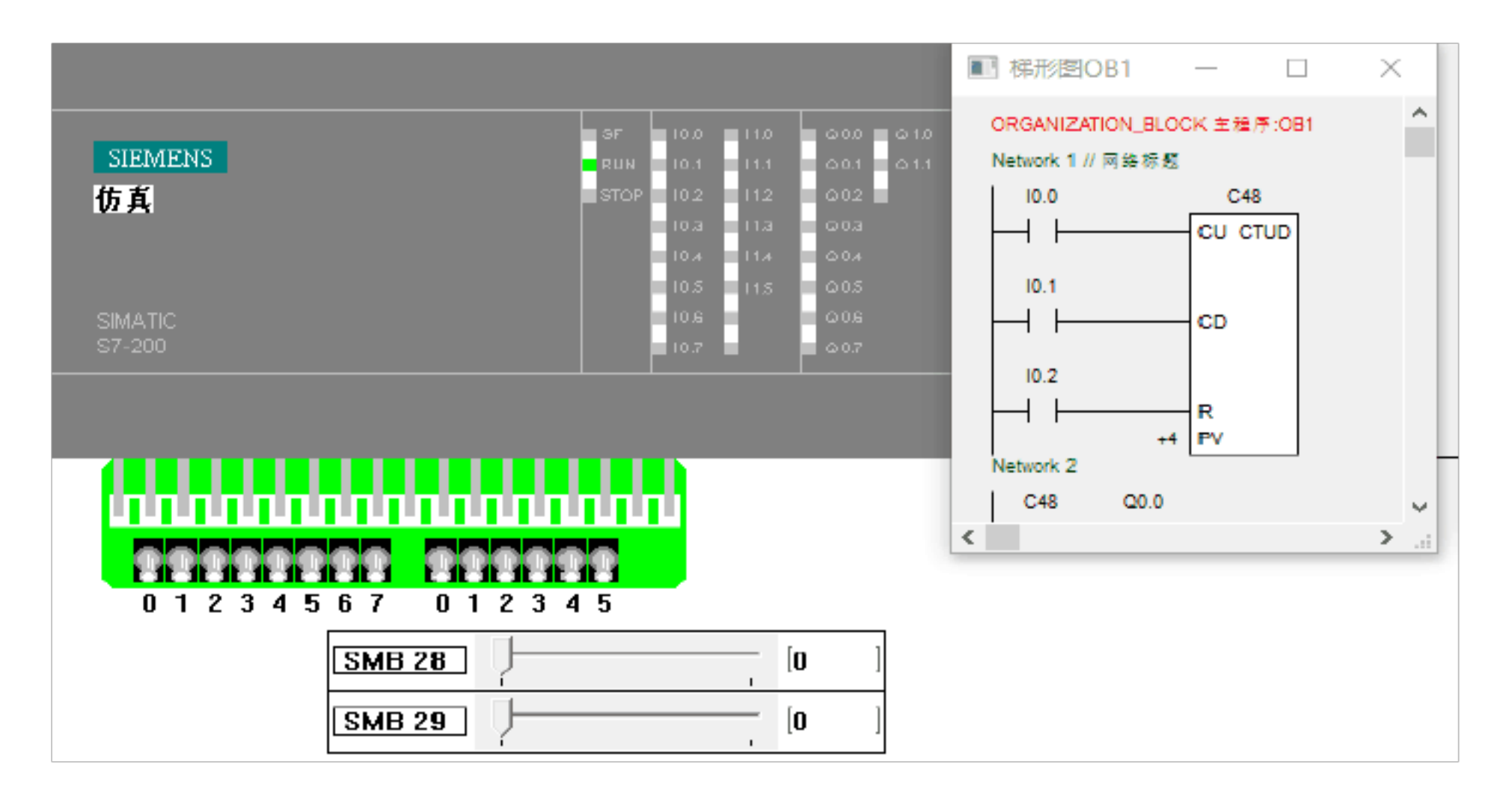

### 实验五 脉冲输出指令实验

一、实验目的

1. 掌握脉冲指令的操作。

2. 了解脉冲指令的功能。

3. 进一步的熟悉 PLC的指令输入。

二、实验内容

PWMF生一个占空比变化周期固定的脉冲输出,你可以以微秒或毫秒为单位指定其周期和脉

冲宽度:

1. 周期: 10us 到 65, 535us 或者 2ms 到 65,535ms。

到 65, 535us 或者 0ms到 65,535ms。 2. 脉宽: Ous

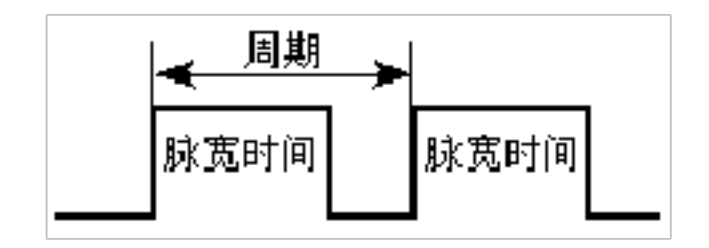

图 5-2 脉宽调制 (PWM

如表 5-3 所示,设定脉宽等于周期(使占空比为 100%),输出连续接通。设定脉宽等于 0 (使占空比为 0%),输出断开。

三. 实验结果

| E SIMATIC LAD                                                                                                    |                                                                                                   |                                                                                                    |   |
|----------------------------------------------------------------------------------------------------|---------------------------------------------------------------------------------------------------|----------------------------------------------------------------------------------------------------|---|
| 2 3 4 5 5 6 7 7 8 9 9 10 10 11                                                                                                    | 12 · · · 13 · · · · 14 · · · · 15 · · · · 16 · · · 17 · · · · ·                                   | 18 19 20 1                                                                                                    |   |
| TEMP<br>TEMP<br>TEMP                                                                                                    | (土)程                                                                                              |                                                                                                    |   |
| 程序注释<br>  网络注释<br>  100 − T32 − 000<br>  100 − T32 − 000<br>  100 − T32 − 000<br>  100 − T32 − 000<br>  100 − T32 − 000 − 000<br>  100 − T32 − 000 − 000<br>  100 − − − − − − − − − − − − − − − − − − |                                                                                                   |                                                                                                    | - |
|                                                                                                    |                                                                                                   |                                                                                                    | • |
| SIEMENS<br>仿真                                                                                                    | SF 10.0 11.0 00.0<br>RUN 10.1 11.1 00.<br>STOP 10.2 11.2 00.0<br>10.3 11.3 00.0<br>10.4 11.4 00.0 | ■ 样形图OB1 - □<br>ORGANIZATION_BLOCK 主程序:0B1<br>Network 1 // 网络标题<br>1 0.11<br>0 1.1<br>0 1.1<br>0 0 1.1<br>Network 2 | × |
| SIMATIC<br>S7-200                                                                                                    | 105 11,5 00,5<br>105 00,5<br>10,7 00,5                                                            | 2 Q0.0 T32<br>7 IN TON<br>2 PT 1 ms                                                                                 |   |
|                                                                                                    |                                                                                                   | <                                                                                                    | > |

| SMB 28 | Ţ <u></u> | [0 | ] |
|--------|-----------|----|---|
| SMB 29 | Ţ <u></u> | 0  | ] |

### 实验六 逻辑操作指令实验

一、实验目的

- 1. 掌握逻辑操作指令的设置。
- 2. 熟悉逻辑操作指令在程序中的功能。
- 二、实验内容
  - 1. 取反指令

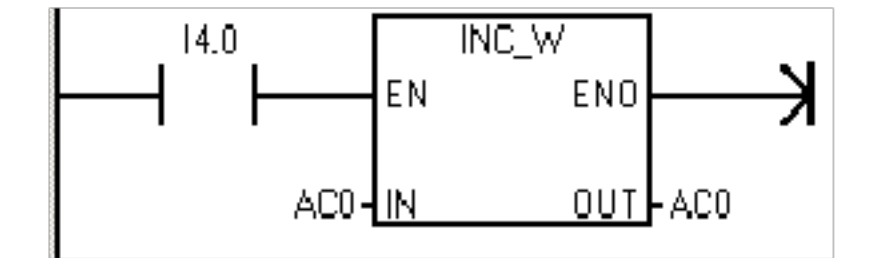

图 6-1 取反指令范例

语句表说明

表 6-1

| 步序 | 指令   | 器件号  | 说明                            |
|----|------|------|-------------------------------|
| 1  | LD   | I4.0 | 字取反 ACO(1101 0111 1001 0101 ) |
| 2  | INVW | AC0  | AC0 (0010 1000 0110 1010 )    |

#### 与、或和异或指令

#### (1) 字节与、字与和双字与

字节与(ANDB 字与(ANDW和双字节与(ANDD指令将输入值 IN1 和 IN2 的相应位进行

与操作,将结果存入 OUT中。

(2) 字节或、字或和双字或

字节或(ORB、字或指令(ORW 和双字或(ORD 指令将两个输入值 IN1 和 IN2 的相应位进

行或操作,将结果存入 OUT中。

(3) 字节异或、字节或和双字异或

字节异或(ROB、异或(ORW和双字异或(ORD 指令将两个输入值 IN1 和 IN2 的相应位进 行异或操作,将结果存入 OUT中。

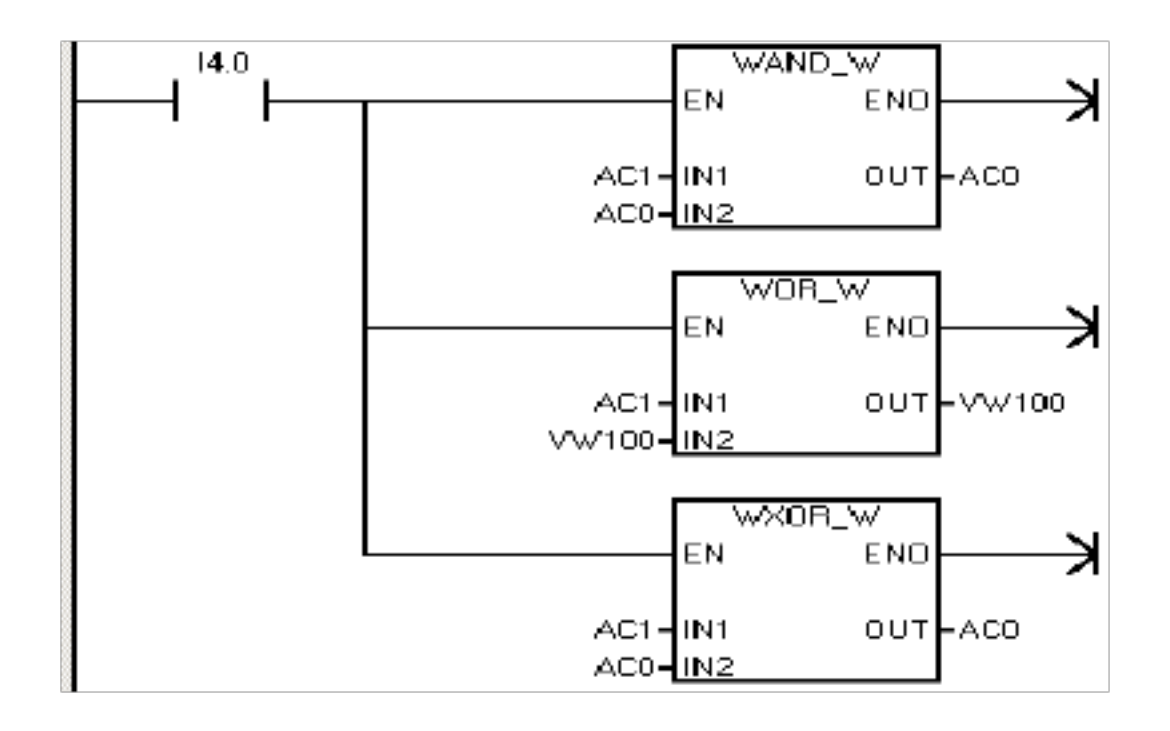

图 6-2 与、或和异或指令

语句表说明

表 6-1

| 步序 | 指令   | 器件号        |  |
|----|------|------------|--|
| 1  | LD   | I4.0       |  |
| 2  | ANDW | AC1, AC0   |  |
| 3  | ORW  | AC1, VW100 |  |
| 4  | XORW | AC1 AC0    |  |

| L   | - T |  |
|-----|-----|--|
| - 1 |     |  |
| T   |     |  |
| L   |     |  |

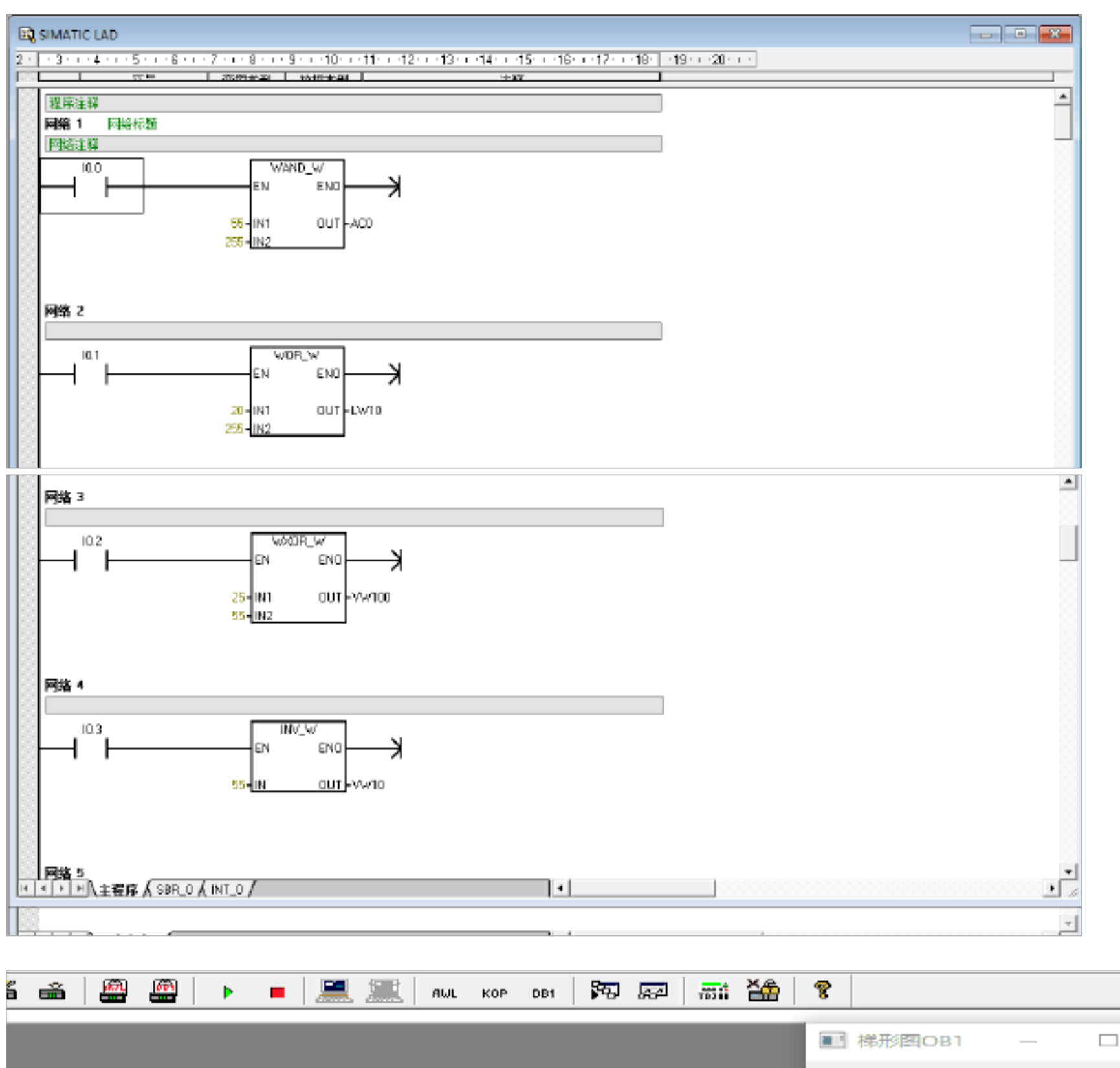

RUN STOP

= 10.1

10.1 10.2 10.3 10.4 10.5 10.5 10.5

SIEMENS

仿真

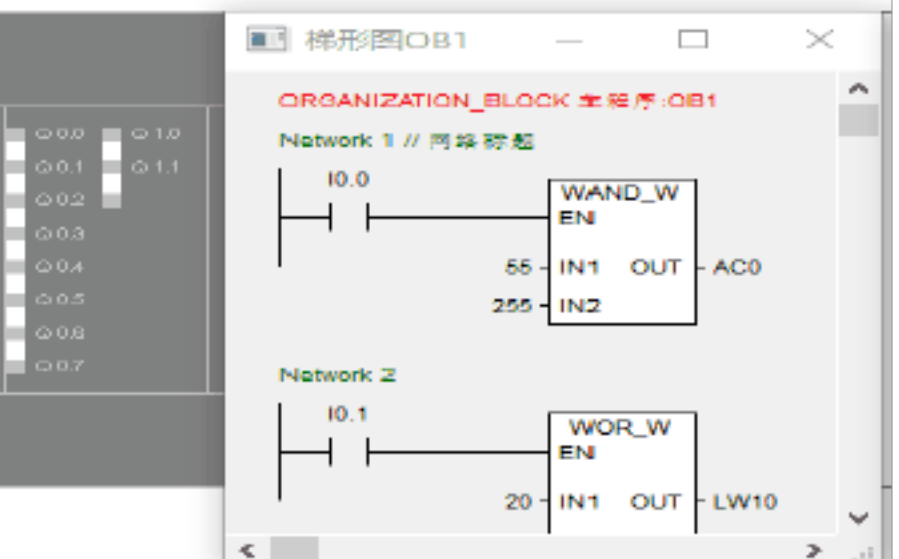

|                                                                            | 1.2.1 |  |
|----------------------------------------------------------------------------|-------|--|
| <b>LAAAAAAA</b><br>01234567 012345                                         |       |  |
| 内存表                                                                        | - 🗆 🗙 |  |
| 地址 格式 值<br>ACO<br>LW10<br>VW100<br>VW100<br>VW10<br>Processing state table |       |  |
| 开始                                                                         | 停止    |  |
| 关闭                                                                         |       |  |

# 实验七 传送指令实验

#### 一、实验目的

- 1. 掌握传送指令的设置。
- 2. 了解指令是如何传送的。
- 二、实验内容

#### 梯形图

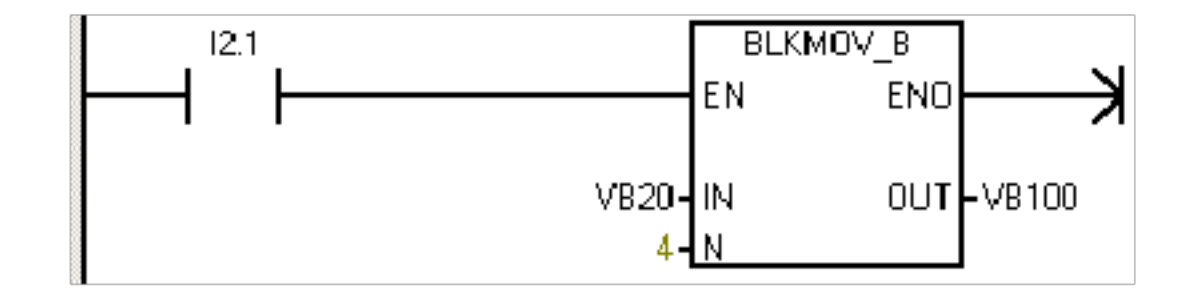

#### 图 7-1 快指令梯形图

语句表说明

#### 表 7-1

| 步序 | 指令 器件号 |              | 说明                      |  |  |
|----|--------|--------------|-------------------------|--|--|
| 1  | LD     | I2.1         | 将数组1(VB20到 VB23) 传送至数组2 |  |  |
| 2  | BMB    | VB20 VB100 4 | (VB100到 VB103)          |  |  |

#### 三. 实验结果

| E.   |       |                           |      |      |                           |           |  |  |  |
|------|-------|---------------------------|------|------|---------------------------|-----------|--|--|--|
| 2۰   | 1.311 | - 4 - 1 - 5 - 1 - 6 - 1 - | 8    | 9 10 | 11 12 13 14 15 16 17 18 - | 1911-2011 |  |  |  |
|      |       | 符号                        | 安望典型 | 教报类型 | 注释                        |           |  |  |  |
| 233  |       |                           | TEMP |      |                           |           |  |  |  |
| 888  |       |                           | TEMP |      |                           |           |  |  |  |
| 100  |       |                           | TEMP |      |                           |           |  |  |  |
| 100  |       |                           | TEMP |      |                           |           |  |  |  |
|      |       |                           |      |      | ·                         |           |  |  |  |
| 1000 |       |                           |      |      |                           |           |  |  |  |

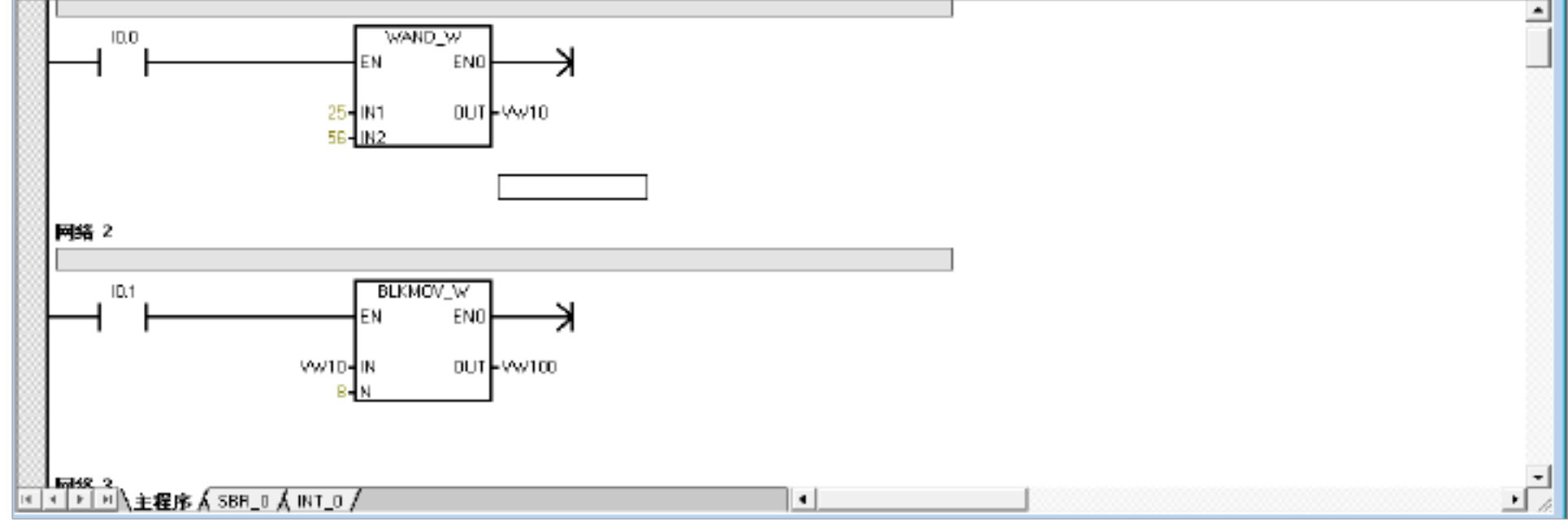

|                     |               |                  |                 |          |           | -  |
|---------------------|---------------|------------------|-----------------|----------|-----------|----|
|                     |               |                  | ■ 梯形图OB1        |          |           | ×  |
|                     |               |                  | ORGANIZATION_BL | DCK 主種序: | :081      | ^  |
| CIEN ADVIC          | 8F 100 110    | ۵۵۵ ۵۱۵          | Network 1       |          |           |    |
| SIEWIEWS            | RUN 10.1 11.1 | 00.1 01.1<br>002 | 10.0            | WAND V   | N         |    |
| 切具                  | 10.0 11.0     | 00.2             |                 | EN       |           |    |
|                     | 10.4 11.4     | G0.4             | 2               | 5-IN1 OU | JT - VW10 |    |
|                     | 10.3 11.5     | 0.03             | 5               | 8 - IN2  |           |    |
| SIMATIC<br>57-200   | 10.6          | 000              | No. of Co.      |          |           |    |
|                     |               |                  | Network 2       |          |           |    |
|                     |               |                  |                 | BLKMOV_  | vv        |    |
|                     |               |                  |                 |          |           |    |
|                     |               |                  |                 |          |           | ~  |
|                     |               |                  | <               |          |           | >! |
|                     | 99            |                  |                 |          |           |    |
| 01234567 0123       | 4 5           |                  |                 |          |           |    |
| 内存表                 | —             | - ×              |                 |          |           |    |
| 地址 格式 值             |               |                  |                 |          |           |    |
| VW10 With sign V    |               |                  |                 |          |           |    |
| VW100 With sign - 0 |               |                  |                 |          |           |    |
|                     |               |                  |                 |          |           |    |
|                     |               |                  |                 |          |           |    |
|                     |               |                  |                 |          |           |    |
| Processing state    | table         |                  |                 |          |           |    |
| 开始                  | 停止            |                  |                 |          |           |    |
|                     |               |                  |                 |          |           |    |
|                     |               |                  |                 |          |           |    |
|                     |               |                  |                 |          |           |    |

# 实验八 数字运算指令实验

#### 一、实验目的

1. 掌握数学运算指令中的加、减、乘、除指令的设置。

2. 进一步熟悉 PLC程序的输入。

二、实验内容

整数运算指令梯形图

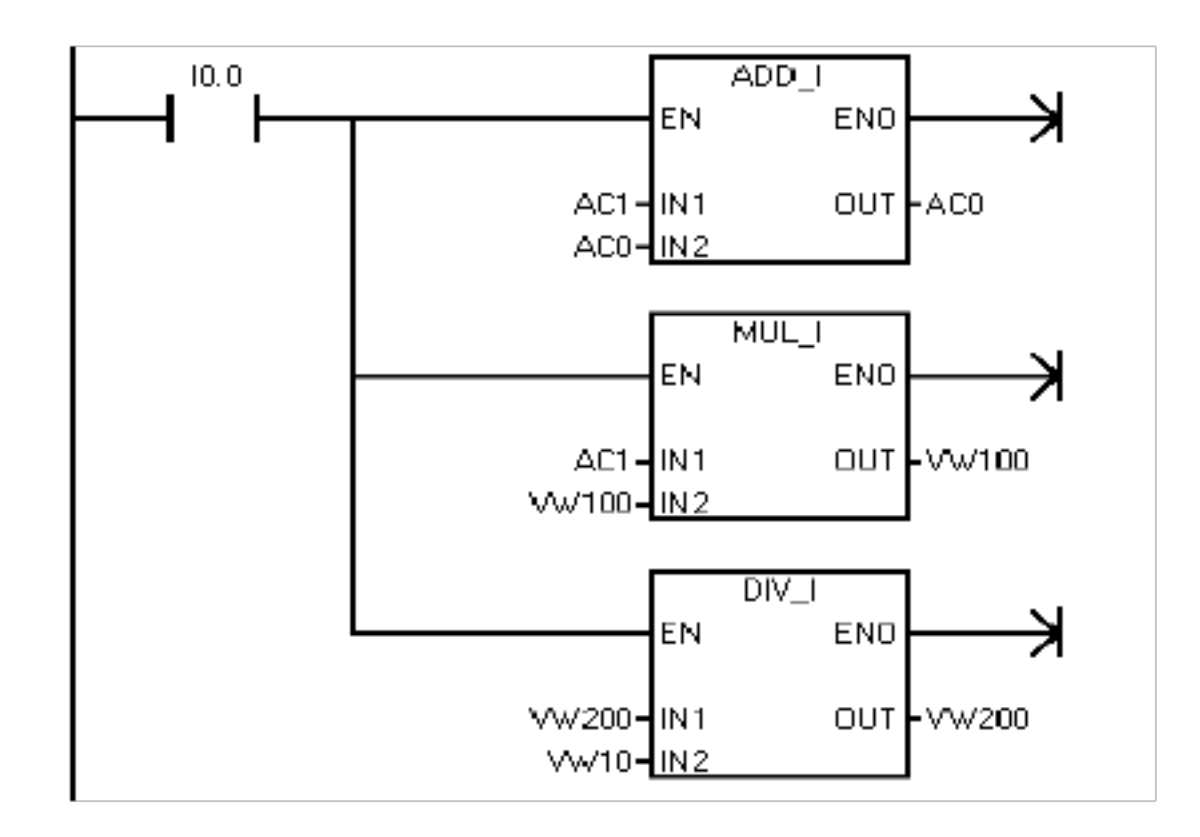

### 图 8-1 整数运算指令梯形图

#### 语句表说明

表 8-1

| 步序 | 指令 | 器件号        | 说明 |
|----|----|------------|----|
| 1  | LD | I0.0       |    |
| 2  | +1 | AC1, AC0   |    |
| 3  | *1 | AC1, VW100 |    |
| 4  | /1 | VW10 VW200 |    |

三. 实验结果

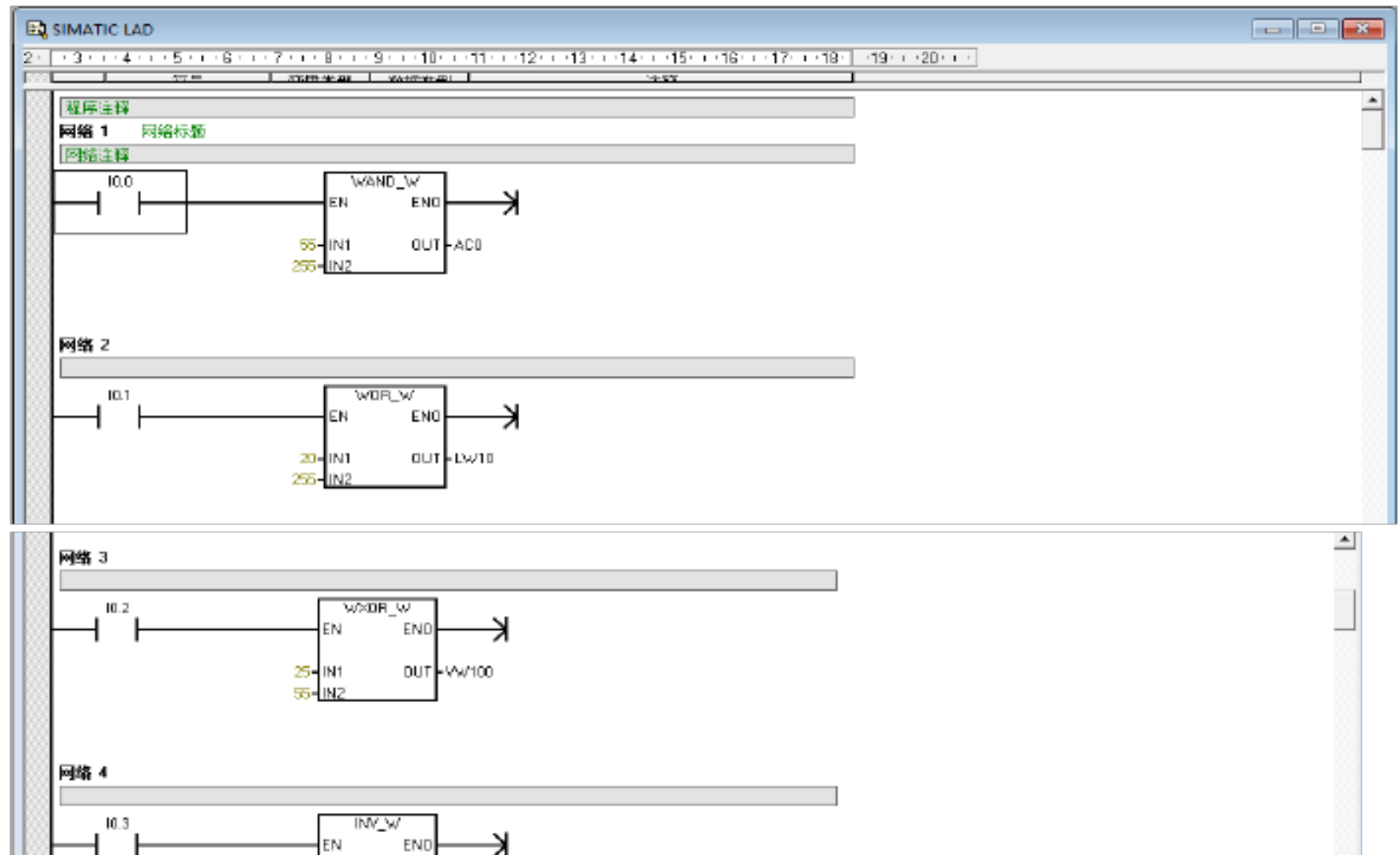

| 55- <u>IN DUT</u> -WW10             |   |                 |
|-------------------------------------|---|-----------------|
|                                     |   |                 |
| ◎ 网络 5<br>▼▼▶ H\主程序 (SBR_0 (INT_0 / | • | •<br>• <i>A</i> |
|                                     |   | <br><b>*</b>    |

|                                                                                   |                                                  |                                                          | ■ 梯形图OB                              | 1 —                                                | $\Box$ $\times$  |  |
|-----------------------------------------------------------------------------------|--------------------------------------------------|----------------------------------------------------------|--------------------------------------|----------------------------------------------------|------------------|--|
| SIEMENS<br>仿真                                                                     | SF 10.0<br>RUN 10.1<br>STOP 10.2<br>10.3<br>10.4 | 110 000<br>11.1 00.1<br>11.2 002<br>11.2 002<br>11.9 003 | ORGANIZATIO Network 1 // ⊠ 01.1 10.0 | N_BLOCK 王程序:<br>樂漆烟<br>ADD_I<br>EN<br>+20 - IN1 OU | ові <sup>л</sup> |  |
| SIMATIC<br>S7-200                                                                 | 10.S<br>10.G<br>10.7                             | 115 005<br>006<br>007                                    | Network 2                            | +30 - IN2                                          |                  |  |
|                                                                                   |                                                  |                                                          | Network 3                            | EN<br>+70 - IN1 OU<br>+15 - IN2                    | T - LW10         |  |
| 内存表                                                                               |                                                  |                                                          | ×    0.2                             | EN                                                 |                  |  |
| 地址 格式 値<br>ACO With sign ▼ 0<br>IW10 With sign ▼ 0<br>VD10 With sign ▼ 0<br>■ ▼ 0 |                                                  |                                                          | <                                    | 5 - IN1 OU<br>7 - IN2                              | T - VD10         |  |
| Processing stat                                                                   | te table                                         |                                                          |                                      |                                                    |                  |  |
| 开始                                                                                | 13                                               | 沪止                                                       |                                      |                                                    |                  |  |
| 关闭                                                                                |                                                  |                                                          |                                      |                                                    |                  |  |
|                                                                                   |                                                  |                                                          |                                      |                                                    |                  |  |

# 实验九 中断指令实验

一、实验目的

1. 掌握中断允许指令的设置。

2. 掌握中断条件返回指令(CRETD、中断连接指令(ATCD、中断分离指令(DTCDI的使用 方法。

二、实验内容

中断指令梯形图

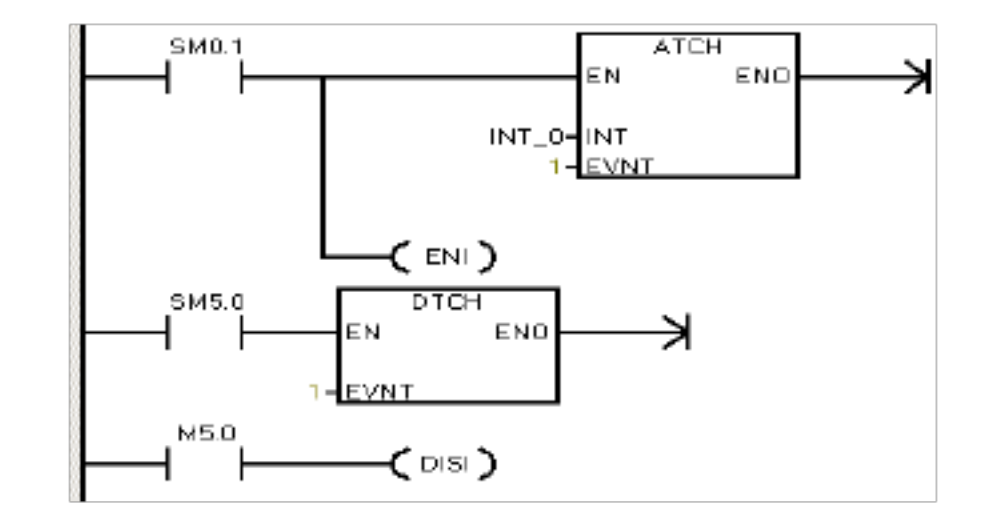

图 9-1 中断指令梯形图

语句表说明

### 表 9-1

| 步序 | 指令   | 器件号      | 说明                       |
|----|------|----------|--------------------------|
| 1  | LD   | SM0.1    | 首次扫描 1. 定义 IO.0 的下降沿中断服  |
| 2  | ATCH | INT_0, 1 | 务程序为 INT_0 2. 全局中断允许     |
| 3  | ENI  |          |                          |
| 4  | LD   | SM5.0    | 如果检测到 I/O 错误,禁止 I0.0 的下降 |
| 5  | DTCH | 1        | 沿中断。该程序段是可选的。            |
| 6  | LD   | M5.0     | 当 M5.0 接通时,禁止所有中断        |
| 7  | DISI |          |                          |

三. 实验结果

| त्वे SIMA1 |                                                                                 |                                      |            |                   |     |
|------------|---------------------------------------------------------------------------------|--------------------------------------|------------|-------------------|-----|
|            |                                                                                 |                                      | 9 10 11 12 | 13 14 15 15 17 18 | 118 |
| E          | · · · · · · · · · · · · · · · · · · ·                                           | 空世类型<br>TEMP<br>TEMP<br>TEMP<br>TEMP | か提供型<br>   | 注释                |     |
|            | SMO.1                                                                           | EN                                   | SR_D       |                   |     |
| Pole2      | 2<br> 2<br> 2<br> 2<br> 2<br> 2<br> 2<br> 2<br> 2<br> 2<br> 2<br> 2<br> 2<br> 2 | •••                                  |            |                   |     |
| 网络         | ₃<br>≯                                                                          |                                      |            |                   |     |
|            | 判∖主程序 ( SBR_(                                                                   | I ( INT_0 /                          |            | 4                 |     |

2 SIMATIC LAD 2 3 3 4 4 5 5 5 5 6 5 7 5 5 8 5 5 9 5 5 10 5 5 11 5 12 5 5 13 5 5 14 5 5 15 16 5 5 5 16 5 5 5 18 5 5 5 20 5 5 5 ···· •• •×

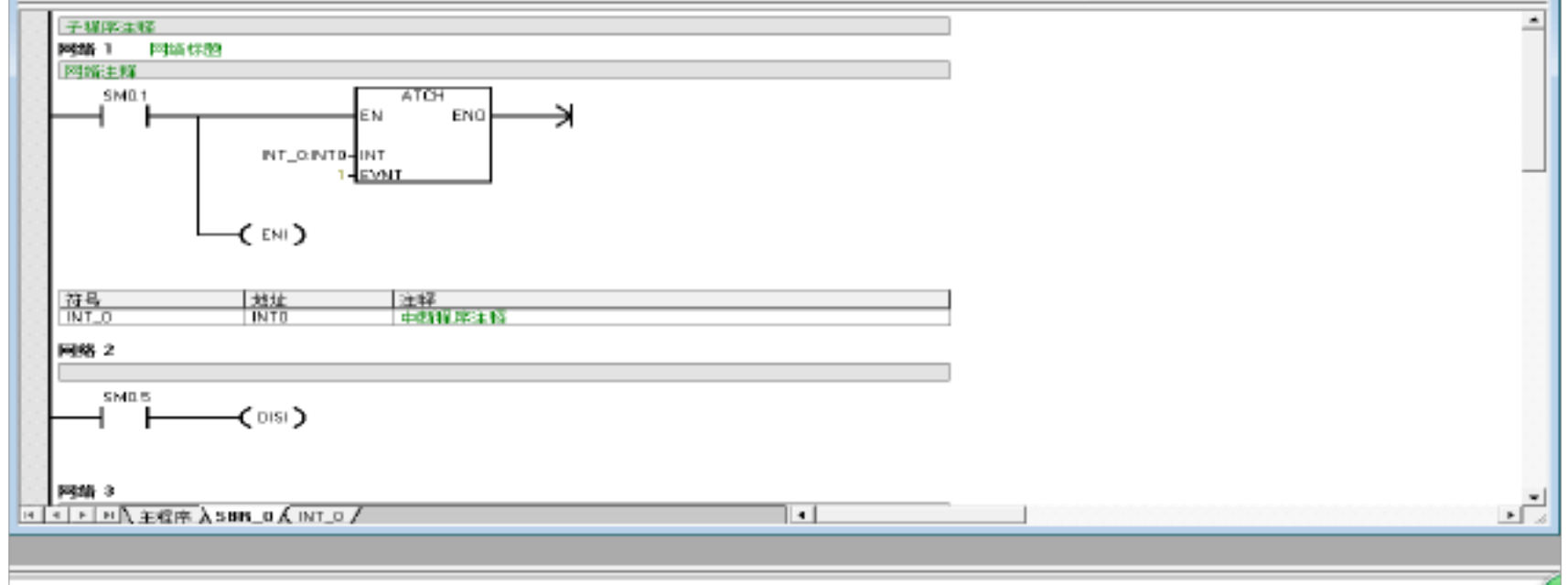

| IQ SIMATIC I                                    | LAD                  |                              |                                               |    |   |
|-------------------------------------------------|----------------------|------------------------------|-----------------------------------------------|----|---|
| 2. 3.1.4                                        |                      | 1110-11-11-12-11-13-<br>加藤典型 | 1 - 14 - 1 - 15 - 1 - 16 - 1 - 17 - 1 -<br>注助 | 10 |   |
| 中國新聞 (第<br>]PBM書 1<br>[PDM書 1<br>[PDM書]和<br>SHO |                      |                              |                                               |    | - |
| ₩95 2<br>                                       |                      |                              |                                               |    |   |
| 6 2000<br>X 1 1 1 1 1                           | ±程库 ( 58F.0 ),INT_0/ |                              |                                               |    |   |

🎬 📸 🚇 🎒 🕨 🔳 💻 🂻 arr kod odd р 🖓 🐺 🚟 😵

| SIEMENS   9f   100   110   00.0   0.10     防食   10.1   11.1   00.1   0.1.1     防食   10.2   11.2   0.0.2     SIMATIC   57-230   10.2   0.1.5   0.0.5 | ■ 样形图OB1 - · · · · · · · · · · · · · · · · · ·                                                                                                    |  |  |
|----------------------------------------------------------------------------------------------------|----------------------------------------------------------------------------------------------------|--|--|
|                                                                                                    | SM0.1 ATCH   INTO 1 INT   INTO 1 INT   EVNT EVNT   CENI) INT   Network 2 SM0.5   Image: Smooth 1// File KR SK   SM0.0 Q0.1   Image: Smooth 1// File KR SK   SM0.0 Q0.1   Image: Smooth 1// File KR SK |  |  |

# 实验十 程序控制指令实验

#### 一、实验目的

1. 掌握条件结束指令在程序控制中的作用。

2. 熟悉跳转指令的使用方法。

3. 掌握如何使用顺控指令(SCR。

### 二、实验内容

#### 1. 条件结束指令

以上内容仅为本文档的试下载部分,为可阅读页数的一半内容。如 要下载或阅读全文,请访问: <u>https://d.book118.com/26710212314</u> 2006104